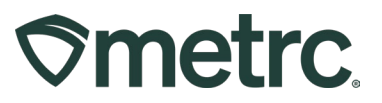

| Bulletin Number:<br>NJ_IB_0022  | Distribution Date:<br>07/22/2024 | <b>Effective Date:</b> 08/05/2024 |
|---------------------------------|----------------------------------|-----------------------------------|
| Contact Point: Metrc<br>Support | Subject: New Transfer Typ        | e for Compliance                  |
| Reason: Creation of a new T     | ransfer Type for Compliance      | in New Jersey                     |

### Greetings,

Provided below is industry guidance regarding the new "Compliance" Transfer Type that will be available in Metrc as of 08/05/2024.

Please read on for more details.

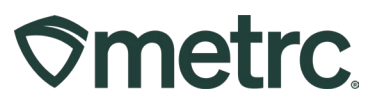

# **Creating a Transfer for Compliance**

Metrc, in conjunction with the CRC, is providing guidance on using a new transfer type – "Compliance Transfer" – when creating a transfer related to a compliance investigation. The new Compliance Transfer type will be available on 08/05/2024.

The Compliance Transfer type should be used when a licensee is requested by the state of New Jersey to transfer any package(s) into state custody to comply with an investigation or enforcement action.

**Note:** *This transfer type should only be used when requested by the CRC* and should not be used for transfers between licensees.

To utilize this transfer type, access the Packages area on the navigational toolbar and select the Active tab. From the Active Packages grid, select the package(s) that are being transferred to the CRC - **see Figure 1**.

| Smetrc Packages - Transfers    | - Sales                            |                          | orts        | nin 🝷             |                                       |              |             |
|--------------------------------|------------------------------------|--------------------------|-------------|-------------------|---------------------------------------|--------------|-------------|
| Packages                       |                                    |                          |             |                   |                                       |              |             |
| Active On Hold Inactive        | In Transit                         | Fransferred              |             |                   |                                       |              |             |
| New Packages New Transfer      | Change Loc                         | ations Change Items A    | Adjust Chan | ge Notes Fin      | iish Edit                             | Shelf Life   |             |
| Тад                            | Src. H's                           | Src. Pkg's               | Src. Pj's   | Location          | Item :                                | Category ↑ : | Item Strain |
| Q # 1A4FF0100000C900000007     | Harvest Metrc<br>Bliss<br>05182022 | 1A4FF01000000C9000000001 |             |                   | Metrc<br>Bliss -<br>Buds              | Bud/Flower   | Metrc Bliss |
| ► Q II 1A4FF0100000CA000000001 | Harvest Metrc<br>Bliss<br>05182022 | 1A4FF0100000C900000006   |             | Packaging<br>Room | Garden<br>State<br>Ganja -<br>BHO Oil | Concentrate  |             |

Figure 1: Selecting a package for transfer

**Note:** A transfer cannot be registered for any package(s) on administrative hold. An administrative hold must be removed before a compliance transfer may take place.

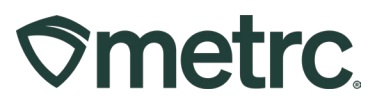

Once the package(s) have been selected, click the New Transfer button - see Figure 2.

| Smetrc Packages - Transfers                       | - Sales                            | <ul> <li></li></ul>      | orts   🗸 🛛 Adr | min <del>-</del>  |                                       |             |             |
|---------------------------------------------------|------------------------------------|--------------------------|----------------|-------------------|---------------------------------------|-------------|-------------|
| Packages                                          |                                    |                          |                |                   |                                       |             |             |
| Active On Hold Inactive New Packages New Transfer | In Transit 1<br>Change Loc         | Transferred              | Adjust Chan    | ge Notes Fin      | iish Edit                             | Shelf Life  |             |
| Tag                                               | Src. H's                           | Src. Pkg's               | Src. Pj's      | Location          | Item :                                | Category ↑  | Item Strain |
| ► Q III 1A4FF01000000C9000000007                  | Harvest Metrc<br>Bliss<br>05182022 | 1A4FF01000000C9000000001 |                |                   | Metrc<br>Bliss -<br>Buds              | Bud/Flower  | Metrc Bliss |
| ► <b>Q II</b> 1A4FF0100000CA00000001              | Harvest Metrc<br>Bliss<br>05182022 | 1A4FF0100000C900000006   |                | Packaging<br>Room | Garden<br>State<br>Ganja -<br>BHO Oil | Concentrate |             |

Figure 2: New Transfer

From the New Transfer action window, select the destination of *CRC Investigations*. The license number can be entered manually or the magnifying glass button to the right of the Destination 1 field can be used to search for the correct license for CRC Investigations - **see Figure 3**.

| Destination 1 Type part of | the License Number. Q (clear) | Est Departure | 5elect -    | today                 |
|----------------------------|-------------------------------|---------------|-------------|-----------------------|
| T Idinica roade            |                               |               | 06 : 21     | AM                    |
| Select                     |                               |               |             |                       |
|                            |                               |               | L           | •• =•                 |
| License No.                | : Legal Name                  |               | : Туре      |                       |
| X001010                    | CRC Investigations            |               | Investigato | r                     |
| Page 1                     | of 1  In rows p               | er page       |             | Viewing 1 - 1 (1 tota |
|                            |                               |               |             |                       |

Figure 3: Select Destination – CRC Investigations

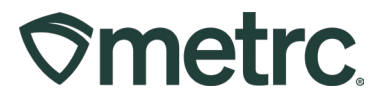

**Note:** CRC Investigations is the only Destination that should be used for a Compliance Transfer.

Once the correct license number is located, then enter all other required information in the New Transfer action window. Select **Compliance** as the Transfer Type. Select **CRC Investigations License number** as Transport #1. Do not select any other destinations or transporters when using Compliance Transfer. Once all fields have been completed, click the Register Transfer button to complete the process - **see Figure 4**.

| Destination 1   | X001010                           | )                                                      | Q      | (clear)  | Туре                 | Compliance                                                                                        | ~                          |
|-----------------|-----------------------------------|--------------------------------------------------------|--------|----------|----------------------|---------------------------------------------------------------------------------------------------|----------------------------|
| Planned Route   | Turn Lef<br>Turn Rig<br>Arrive at | t on Main Street<br>ht on Second Street<br>Destination |        |          | <u>Est</u> Departure | ■ 06/27/2024<br>▲ ▲<br>09 : 21 ▲                                                                  | today                      |
|                 |                                   |                                                        |        | //.      | <u>Est</u> Arrival   | <ul> <li>■ 06/27/2024</li> <li>▲</li> <li>● 09 : 41 4</li> <li>▲</li> <li>♥</li> <li>♥</li> </ul> | today                      |
| Trans           | sport # 1                         | X001010                                                |        | ٩        | (clear)              |                                                                                                   |                            |
| E               | hone No.                          | 609-376-7300                                           |        | (use def | ault)                | Layover                                                                                           |                            |
|                 | Driver 1                          | John                                                   |        | Q (      | clear) Vehicle 1     | ABC123                                                                                            | Q                          |
| Drive           | er's Name                         | John                                                   |        |          | Vehicle Make         | Jeep                                                                                              |                            |
| Em              | ployee ID                         | Doe                                                    |        |          | Vehicle Model        | Cherokee                                                                                          |                            |
| Dri             | ver's <u>Lic.</u><br>No.          | XYZ555                                                 |        |          | License Plate        | ABC123                                                                                            |                            |
| 0               | ) (d                              | etails)                                                |        |          |                      |                                                                                                   |                            |
| •               | 0 (trai                           | nsporter)                                              |        |          |                      |                                                                                                   |                            |
| Packa           | age # 1                           | 1A4FF01000000C9000                                     | 000007 | Q. (0    | lear)                |                                                                                                   |                            |
| Quic            | k Entry                           | Quick entry packages                                   |        | OFF      |                      |                                                                                                   |                            |
| •               | 🗘 (pac                            | skage)                                                 |        |          | CSV or TXT file up t | o 1 Mb with one package labe<br>Select files                                                      | l value per line is requir |
| <b>0</b> 1 0 (d | estination)                       |                                                        |        |          |                      |                                                                                                   |                            |
|                 | (                                 |                                                        |        |          |                      |                                                                                                   |                            |

Figure 4: New Transfer Action Window for Compliance

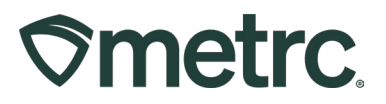

The outgoing Compliance Transfer is now registered and may be viewed in two ways:

1. View the completed Compliance Transfer by selecting the Transferred Tab in the Packages grid – **see Figure 5**.

| Destination Lic.       Destination Fac.       Manifest No.       Package       S.H.       S.P.       Item       Category         X001010       CRC Investigations       0000003401       1A4FF01000000C9000000001       Metrc<br>Bilss       Buds       Bud/Flower                                                                                                    |         |           |                    |      |                        |                          |            |       |      |   |                 |   |            |
|----------------------------------------------------------------------------------------------------|---------|-----------|--------------------|------|------------------------|--------------------------|------------|-------|------|---|-----------------|---|------------|
| Active       On Hold       Inactive       In Transferred         Destination Lic.       Destination Fac.       Manifest No.       Package       S.H.       S.P.       Item       Category         X001010       CRC Investigations       0000003401       1A4FF01000000C9000000001       Metrc<br>Bilss       Budy       Budy                                                                                       | acka    | ges       |                    |      |                        |                          |            |       |      |   |                 |   |            |
| Active       On Hold       In Transit       Transferred         Destination Lic.       i       Destination Fac.       i       Manifest No.       i       Package       i       S.H.       i       S.P.       i       Item i       Category         X001010       CRC Investigations       0000003401       1A4FF01000000C9000000001       Harvest<br>Metrc<br>Bilss       Metrc<br>Bilss -<br>Buds       Bud/Flower |         |           |                    |      |                        |                          |            |       |      |   |                 |   |            |
| Destination Lic.       Destination Fac.       Manifest No.       Package       S.H.       S.P.       Item       Category         X001010       CRC Investigations       0000003401       1A4FF01000000C9000000001       Harvest<br>Metric<br>Bliss       Metric<br>Bliss       Metric<br>Bliss       Bud/Flower                                                                                                    | Active  | On Hold   | Inactive In        | Tran | sit <b>Transferred</b> |                          |            |       |      |   |                 |   |            |
| Destination Lic.       i       Destination Fac.       i       Manifest No.       i       Package       S.H.       i       S.P.       i       Item       i       Category         X001010       CRC Investigations       0000003401       1A4FF01000000C900000001       Harvest<br>Metric<br>Bilss       Metric<br>Bilss       Bilss -<br>Buds       Bud/Flower                                                      |         |           |                    |      |                        |                          |            |       |      |   |                 |   |            |
| X001010 CRC Investigations 0000003401 1A4FF01000000C9000000001 Harvest<br>Bliss Bud/Flower<br>Buds Bud/Flower                                                                                                    | Destina | tion Lic. | Destination Fac.   | :    | Manifest No.           | Package                  | <u>S</u> . | н. :  | S.P. | : | Item            | : | Category   |
| X001010 CRC Investigations 0000003401 1A4FF0100000C900000001 Bliss Bliss Bud/Flower                                                                                                    |         |           |                    |      |                        |                          | На         | rvest |      |   | Metrc           |   |            |
|                                                                                                    | X001010 |           | CRC Investigations |      | 0000003401             | 1A4FF01000000C9000000001 | Bli        | ss    |      |   | Bliss -<br>Buds |   | Bud/Flower |
|                                                                                                    |         | Pa Pa     | ge 1 of 1          | •    | ▶ 20 ▼                 | rows per page            |            |       |      |   |                 |   |            |
|                                                                                                    |         | Pa        | ge 1 of 1          | •    | ▶ 20 ▼                 | rows per page            |            |       |      |   |                 |   |            |

Figure 5: View Transferred Tab in Packages Screen

 The completed Compliance Transfer can be viewed by selecting the Outgoing Tab in the Transfers grid. The actual transfer manifest may be downloaded by selecting the manifest and then clicking the View Manifest button – see Figure 6.

| <b>⊘metrc</b> Packages   - Transfers | ;                            | s       |       |
|--------------------------------------|------------------------------|---------|-------|
| Licensed Transfers                   |                              |         |       |
|                                      |                              |         |       |
| New Transfer View Manifest           |                              |         |       |
| Incoming Inactive Outgoir            | Rejected Inactive            |         |       |
|                                      |                              |         |       |
|                                      |                              |         |       |
| Manifest :                           | Destination                  | Stops : | Pkg's |
| ▶ 0000003902                         | X001010 (CRC Investigations) | 1       | 1     |
| Page 1 of 1                          | 20 Tows per page             |         |       |
|                                      |                              |         |       |
|                                      |                              |         |       |

Figure 6: View Outgoing Tab and View Manifest in Transfers Screen

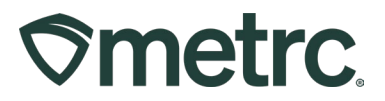

## **Metrc resources**

If you have any questions or need additional support, the following resources are available:

### **Contact Metrc Support**

By using the new full-service system by navigating to <u>Support.Metrc.com</u>, or from the Metrc System, click the Support area and navigate to support.metrc.com and it will redirect to the portal.

*Please note*: If accessing the portal for the first time, a username (which is established when logging in), the respective state and "Facility license number", and a valid email to set a password are required.

### Metrc Learn

Metrc Learn has been redesigned to provide users with interactive, educational information on system functionality to expand skillsets and drive workflow efficiencies.

Accessing the new Metrc Learn LMS is simple through multiple convenient locations:

### From within the Metrc system

Navigate to the drop-down Support menu in the navigational toolbar and select "Sign up for Training" to register.

### From the Metrc website

Navigate to your <u>state's partner page</u> and scroll down to the "Metrc's Training Resources" section to find the link.

Also, save the link – *learn.metrc.com* – as a bookmark in your preferred web browser. If you have the existing link saved as a bookmark, please replace it with the new link.

### Access additional resources

In the Metrc system, click on the Support area dropdown on the navigational toolbar and select the appropriate resource, including educational guides, manuals, and more.

Thank you for your continued partnership.